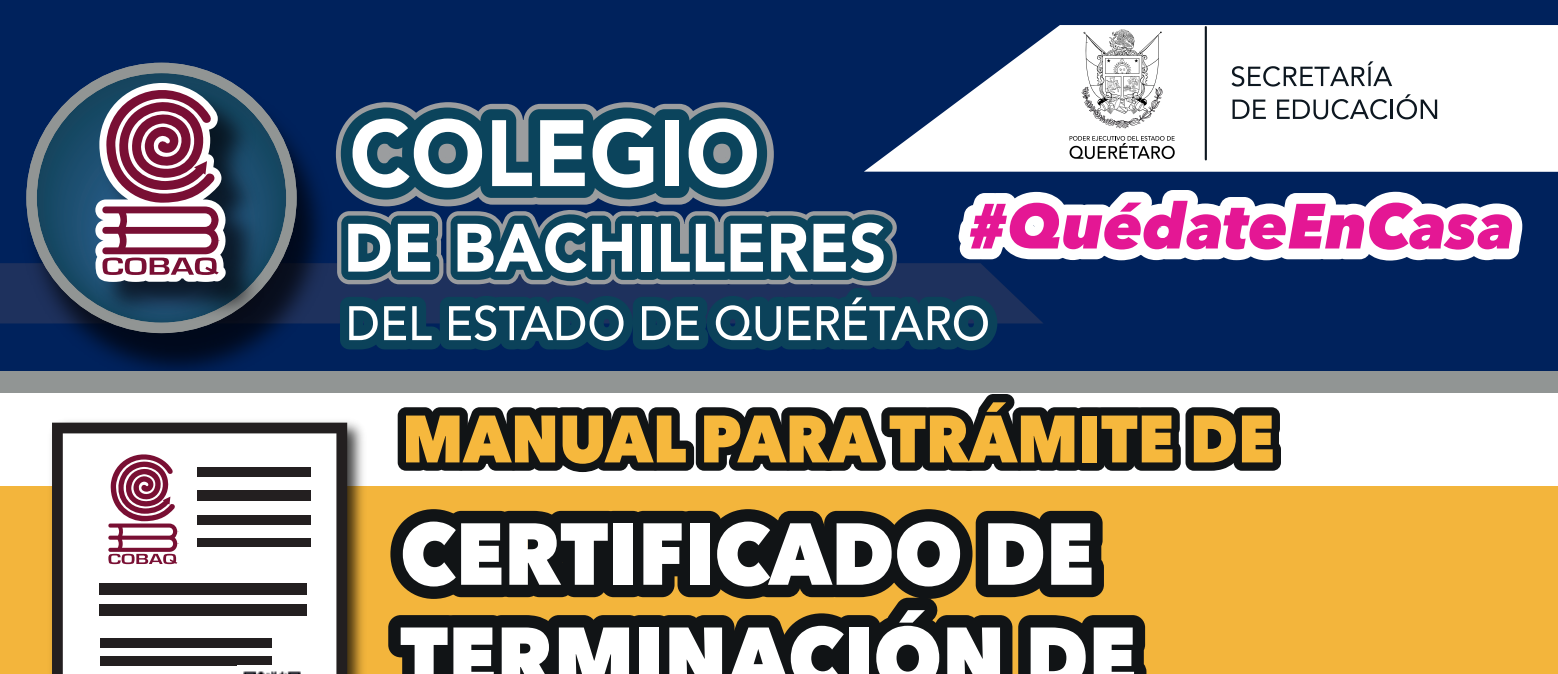

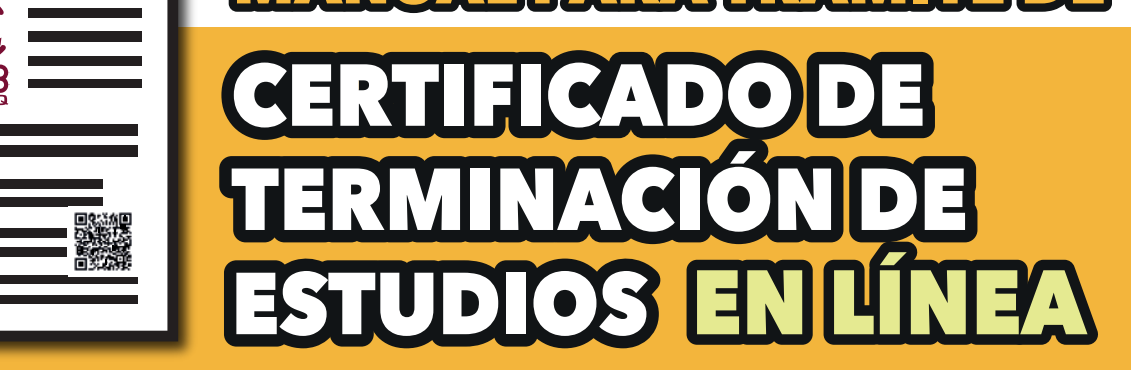

## Generación 2017-2020

# Ingresa a la página

https://servicios.cobaq.edu.mx/php/cobaq/cobaq/alumnos/

### Ingresa tu matrícula, primer apellido y presiona el botón "accesar".

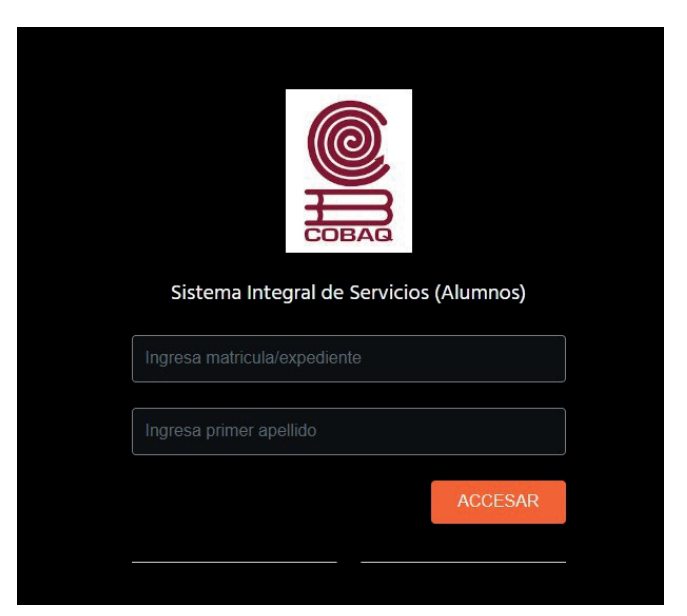

## Ingresa en el módulo de "pago de certificado terminación".

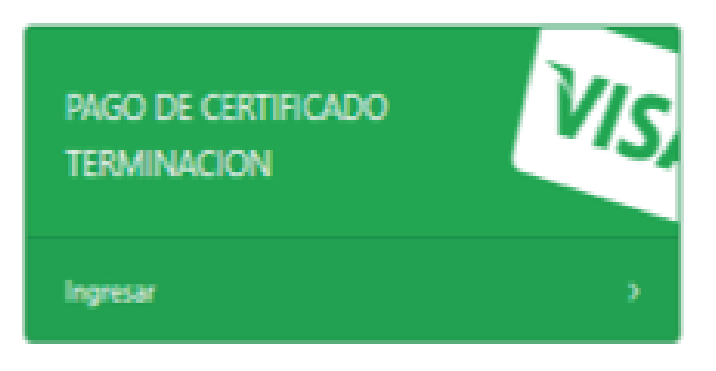

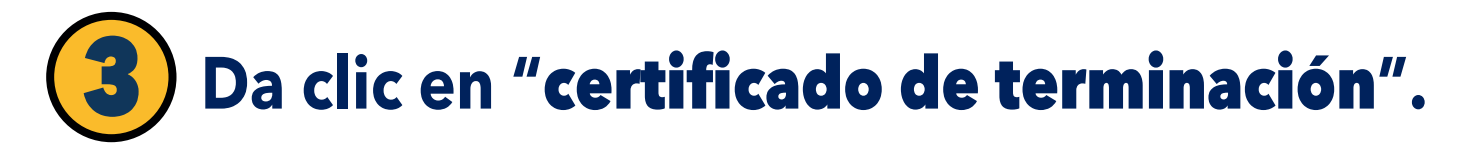

| SOLICITUDES / COSTOS                                                                              |
|---------------------------------------------------------------------------------------------------|
| MANUAL DE PAGO<br>MANUAL DESCARGA (PDF)                                                           |
|                                                                                                   |
| PAGO DE SERVICIOS                                                                                 |
| SERVICIO<br>SELECCIONA SERVICIO A RAGAR<br>SELECCIONA SERVICIO A PAGAR<br>CERTIFICADO TERMINACION |
|                                                                                                   |

Valida tus datos y si son correctos, continúa con el modo de pago presionando el botón del pago deseado, puede ser:
PAGO CON TARJETA (se refleja de manera

inmediata) ó PAGO PRACTICAJA

(se refleja en 72 horas).

| PAGO EN LINEA   |                            |  |
|-----------------|----------------------------|--|
| Datos<br>NOMBRE | Generales Pago             |  |
|                 |                            |  |
| PAGO            | COSTO                      |  |
| MATRICULA       | CC - Plantel               |  |
|                 | 🖃 / 🎫 PAGO CON TARJETA     |  |
|                 | PAGO PRACTICAJA (IMPRIMIR) |  |

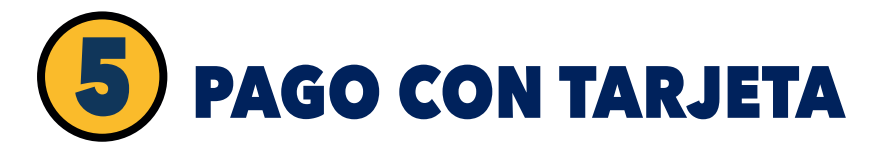

## Si elegiste pago con tarjeta, te arroja la siguiente advertencia que debes tomar en cuenta.

Verifica tu Pago Aqui

En este momento estas entrando en la pagina del banco SANTANDER "FAVOR NO CERRAR PAGINA" hasta concluir el Pagol

Ø CANCELAR

REGRESAR

Debes ingresar los datos de la tarjeta de débito o crédito que se utilizará para el pago, es importante que valides que tu correo sea correcto, si no modifícalo, en dicho correo se te enviará información del pago.

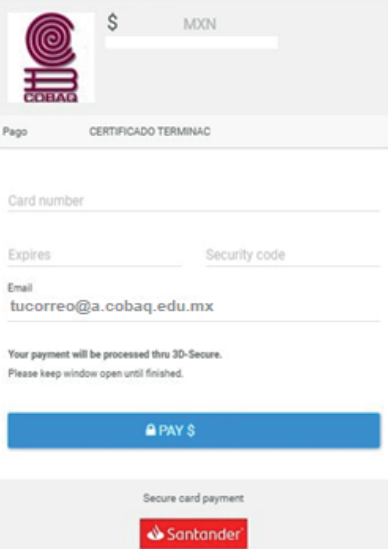

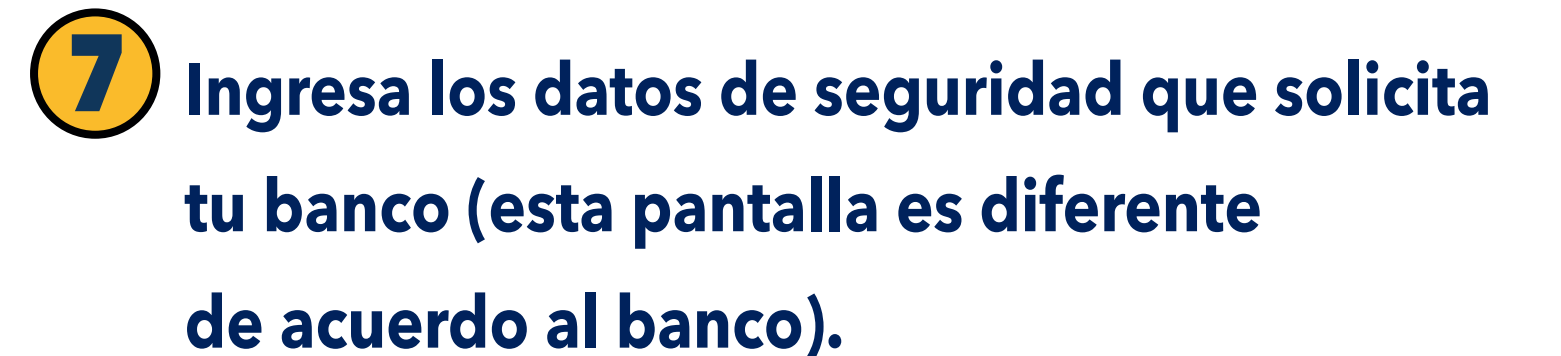

| VERIFIED<br>by VISA                                                     | Poseidon Bank          |
|-------------------------------------------------------------------------|------------------------|
| 3dSecureMPI.com ACS Simulator<br>Please submit your 3D-Secure password: |                        |
| Merchant: COBAQ WEB                                                     |                        |
| Date: Monday, 11 May 20                                                 | 20                     |
| Card No:4111                                                            |                        |
| Amount: 524.00                                                          |                        |
| Description of Service:                                                 |                        |
| Card Holder: Name of Cardholde                                          | r associated with card |
| Personal Message: Message establishe                                    | ed by cardholder       |
| Password: (try 'secret')                                                | 2 Help, Cancel         |
| (2003 3DSecureMPIEndervour.)                                            | NI rights reserved.    |

#### Espera la aprobación del pago.

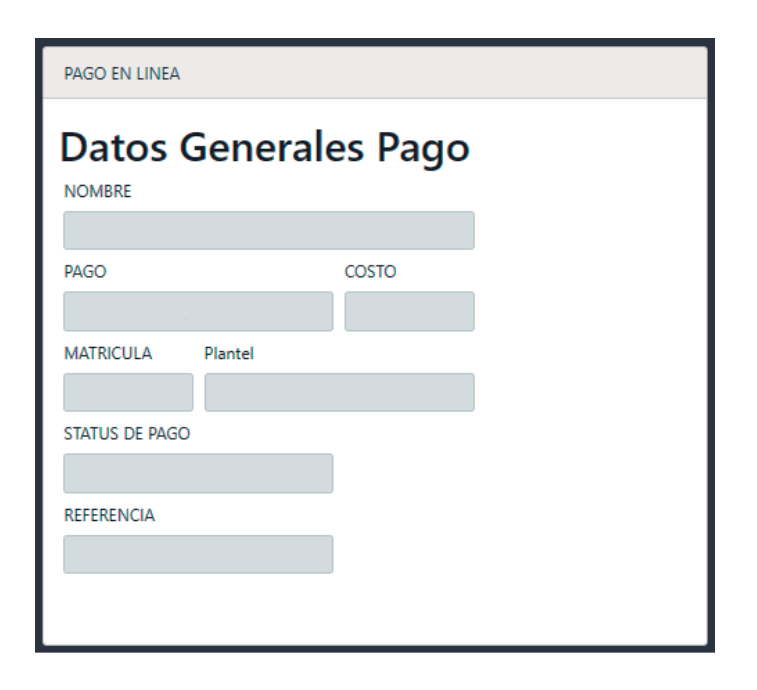

### Te llegará notificación del pago a tu correo.

## **BAGO CON RECIBO**. (Para pago en practicaja) Te genera el recibo en formato PDF, descárgalo y acude al banco a realizar tu pago.

| 080                 | PAGO (CONSTANO)                          | AS, KANDER O BOLETA CAL P (EMS                                                      | 09                   |
|---------------------|------------------------------------------|-------------------------------------------------------------------------------------|----------------------|
| THE .               | CERTIFIC DE CACON                        |                                                                                     | MATRICULA: D18031051 |
|                     |                                          |                                                                                     |                      |
| CURP:               | VAMIO30903HQT2NNA6                       |                                                                                     |                      |
| NOMBRE:             | WAZQUEZ MENDOZA JUAN DIEGO               | 2                                                                                   |                      |
| CUOTA RECUPER       | NG CN: \$125.00 He<br>IIII<br>ISSI70 REF | ta: La referencia bancaria solio sarii vigo<br>IIIIIIIIIIIIIIIIIIIIIIIIIIIIIIIIIIII | nto harta 72 harva   |
| 33-05-2809 32:53:34 | He leido y aceptado los têrminos         | y condiciones nal como el avito d                                                   | privacidad. PLANTEL  |
| Contraction 1       | PAGO (CONSTANC)                          | NS, KARDER O BOLETA CALIF (EMS)                                                     | 620                  |
| ORO                 | SECURITARIA<br>DE EDUCACON               | 2                                                                                   | MATERIA DISTU        |
| CUNP:               | VAMA030903HQT2NNA6                       |                                                                                     |                      |
| NOMBRE:             | WAZQUEZ MENDOZA JUAN DIEGO               | ·                                                                                   |                      |
| INSTITUCION:        | COENQ                                    |                                                                                     |                      |
| CUOTA RECUPER       | ACION: \$125.00 UM<br>IIIII<br>25670 REF | vferencia bancania salio seni viganto la<br>ERENICIA:                               | nia 72 haras         |
| 13-65-2819 12:51:34 | He leido y aceptado los tármineo         | vcondiciones así como el aviso d                                                    | orivacidad. ALLIMMO  |

Una vez realizado el pago, deberás esperar 14 días naturales para ingresar nuevamente al módulo de "**pago certificado de terminación**", debes dar clic en "**verifica tu pago aquí".** 

| Regresar VERIFICA TUPAGO AQUI O Cancelar |  |
|------------------------------------------|--|
|                                          |  |
| SOLICITUDES / COSTOS                     |  |
| MANUAL DE PAGO<br>MANUAL DESCARGA (PDF)  |  |
|                                          |  |
| PAGO DE SERVICIOS                        |  |
| SERVICIO                                 |  |
| SELECCIONA SERVICIO A PAGAR 🛛 🛩          |  |
| Continuar                                |  |

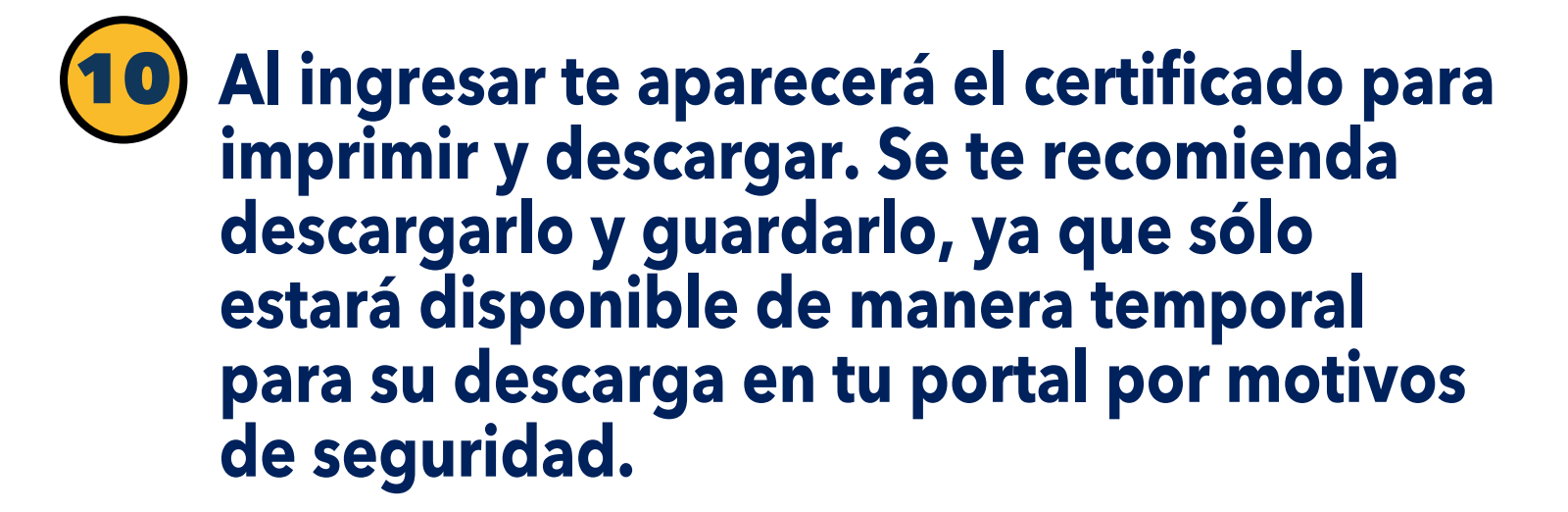

**Nota:** En caso de no aparecer en tu portal, la solicitud de certificado de terminación o en caso de no poder ingresar al portal con tu matrícula y apellido, o en caso de dudas, envía un correo electrónico con tus datos a: certificados@e.cobaq.edu.mx

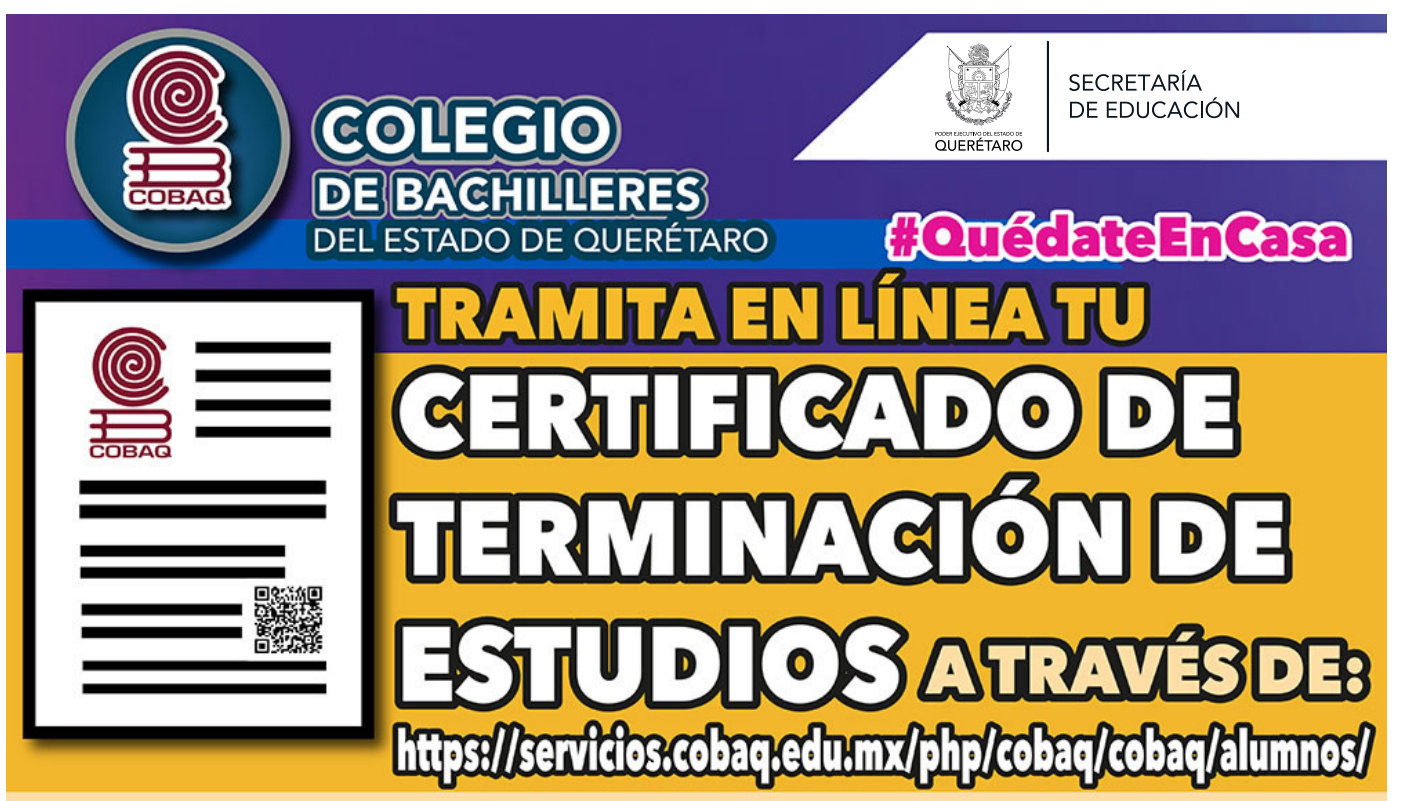

Si perteneces a la Generación 2017-2020, tramita y obtén los siguientes BENEFICIOS:

- El documento electrónico certifica tus estudios de bachillerato.
- No requiere trámite adicional de legalización.
- Reúne innovación y seguridad en apego a los estándares de la SEP.
- Favorece el tránsito estudiantil dentro y fuera del Sistema Educativo Nacional.
- Genera transparencia en su consulta ante diversas instituciones en el país.
- Simplifica el trámite y reduce su tiempo de emisión.